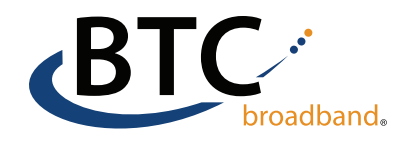

# **iOS Device Email Setup**

 Go to your iPhone or iPad's
 Settings > scroll down and select the mail option.

### Select Accounts

2

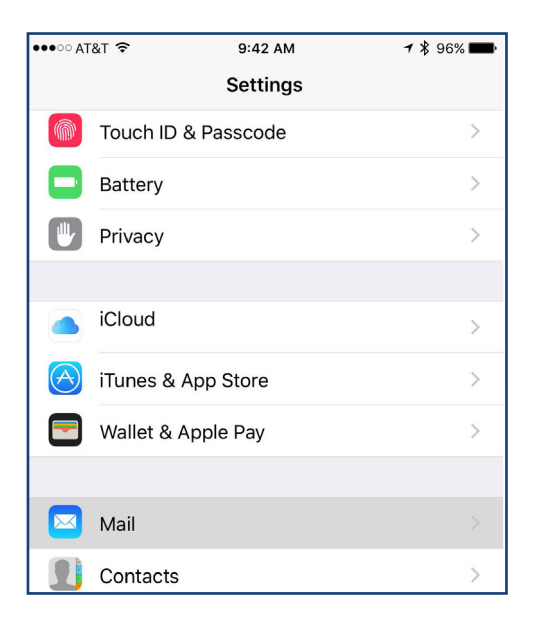

### 3 Select Add Account

| <b>Olp</b><br>Mail, Notes | >      |
|---------------------------|--------|
| Add Account               |        |
|                           |        |
| Fetch New Data            | Push > |
|                           |        |
|                           |        |

| ●●●○ AT&T 🗢                    | 9:43 AM | <b>1</b> ∦ 96% <b>■</b> |
|--------------------------------|---------|-------------------------|
| Settings                       | Mail    |                         |
|                                |         |                         |
| Accounts<br>iCloud, Gmail, Olp |         |                         |
| MESSAGE LIST                   |         |                         |
| Preview                        |         | 2 Lines >               |
| Show To/Cc Labels              |         |                         |
| Swipe Options                  |         | >                       |
| Flag Style                     |         | Color >                 |
| MESSAGES                       |         |                         |
| Ask Before Deleting            |         | $\bigcirc$              |

### Select Other

4

|  | Dutlook. | com |  |
|--|----------|-----|--|
|  | Other    |     |  |
|  |          |     |  |
|  |          |     |  |

### Continued on next page.

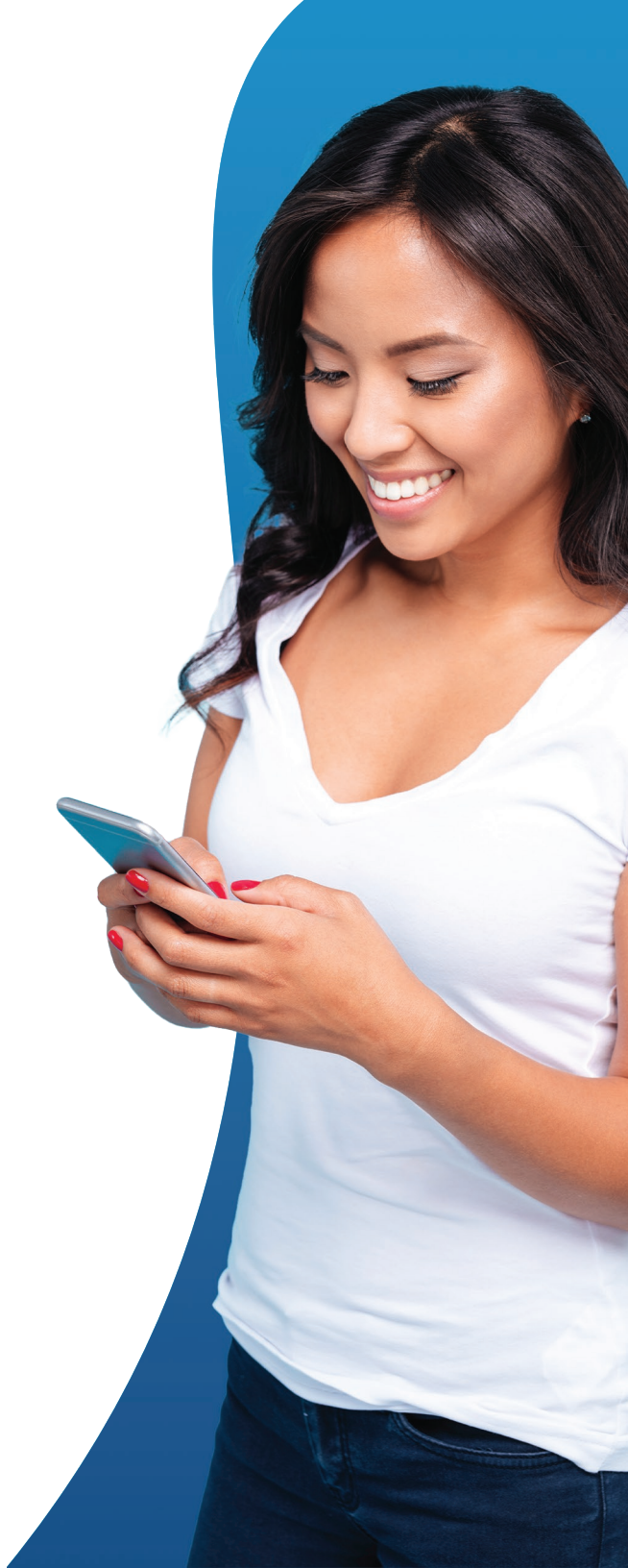

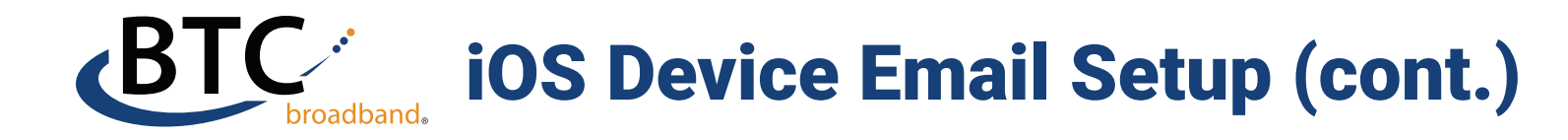

6

9

### 5 Select Add Mail Account

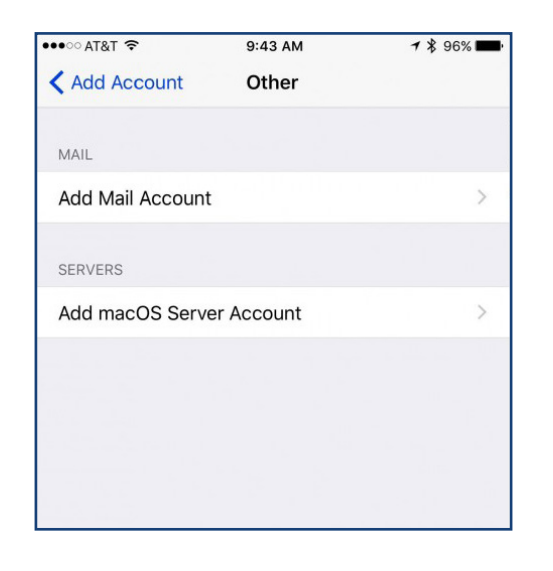

8 Enter the outgoing mail server settings shown here.

Host name: mail.olp.net Username will be your olp.net email address.

### Enter your password.

| Host Name | mail.olp.net |  |
|-----------|--------------|--|
| User Name | demo@olp.net |  |
| Password  |              |  |

Enter your name and @olp.net email address

Enter your password and a description.

| •••○ AT&T 穼 | 9:44 AM        | 7 🖇 95% 🗖 |  |
|-------------|----------------|-----------|--|
| Cancel      | New Account    | Next      |  |
| Name        | John Appleseed |           |  |
| Email       | demo@olp.net   |           |  |
| Password    | •••••          |           |  |
| Description | demo@olp.net   |           |  |
|             |                |           |  |

Return to the Accounts screen.

Select the Account you just created.

## Change the Outgoing email SMTP server port to 587.

| •••○ AT&T 穼                   | 9:47 AM                   | 🕇 🕏 95% 📕        |
|-------------------------------|---------------------------|------------------|
| 🗙 Mail                        | Accounts                  |                  |
| ACCOUNTS                      |                           |                  |
| iCloud<br>iCloud Drive, Mail, | Contacts, Calendars, Safa | ari and 5 more > |
| <b>Gmail</b><br>Mail, Notes   |                           | >                |
| Olp<br>Mail, Notes            |                           | >                |
| demo@olp.net<br>Mail          |                           | >                |

### Ensure IMAP is highlighted

Enter the incoming mail settings

Host name: mail.olp.net Username will be your olp.net email address.

### Enter your password.

| •••∘ AT&T 穼 | 9:46 AM        | 1 🕴 95% 페 - |
|-------------|----------------|-------------|
| Cancel      | New Account    | Next        |
|             |                |             |
| IN          | IAP            | РОР         |
|             |                |             |
| Name        | John Appleseed |             |
| Email       | demo@olp.net   |             |
| Description | n demo@olp.net |             |
| INCOMING M  | AIL SERVER     |             |
| Host Name   | e mail.olp.net |             |
| User Name   | e demo@olp.net |             |
| Password    | •••••          |             |

### **Continued on next page.**

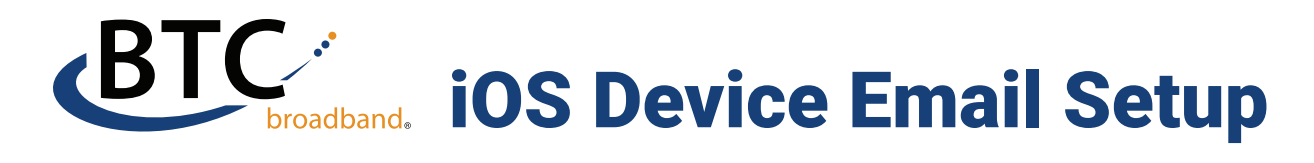

### **10** Select Account

# •••••• AT&T •••••• AT&T Accounts IMAP Account demo@olp.net Mail Notes

| mail.olp.net > |
|----------------|
|                |
| ×              |
| /              |
|                |
|                |
|                |
|                |

Select SMTP

### **12** Select the Primary Server

| 9:48 AM | 🕇 🕈 95% 🖿       |
|---------|-----------------|
| SMTP    |                 |
|         |                 |
|         | On >            |
| RS      |                 |
|         | Off >           |
|         | Off >           |
|         | 9:48 AM<br>SMTP |

# **13** Change the Server Port to 587 and select done. **You're all set!**

| Cancel        | mail.olp.net | Done             |
|---------------|--------------|------------------|
|               |              |                  |
| Server        |              |                  |
| OUTGOING MAIL | SERVER       |                  |
| Host Name     | nail.olp.net |                  |
| User Name     | lemo@olp.net |                  |
| Password •    | •••••        |                  |
| Use SSL       |              | $\bigcirc \circ$ |
| Authenticatio | n            | Password >       |
| Server Port 5 | 587          |                  |

### For additional assistance, please contact our support team at (918) 366-8000

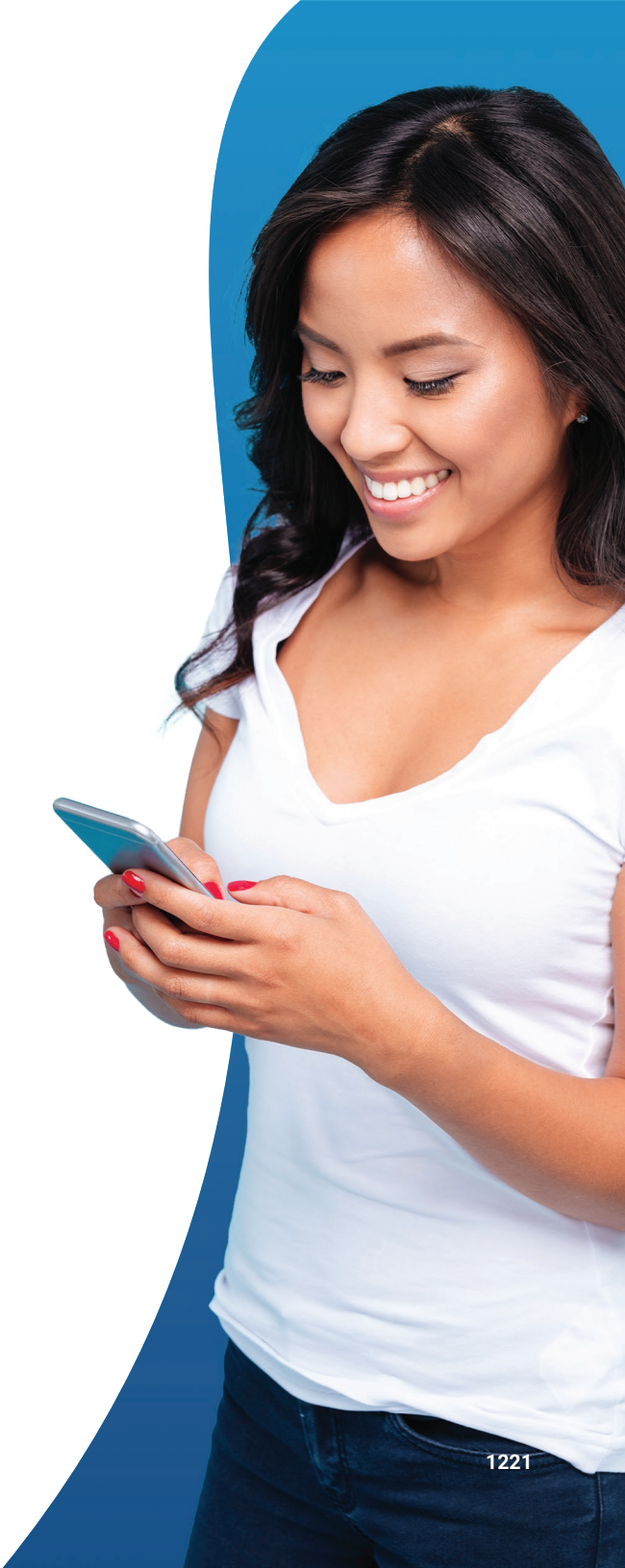